9/2014 Version

## Self Service PAWS Manual

Shelley James

Shawn Schultz

Academic Advising Center

Self Service PAWS is the system to use in finding student information for all EIU students.

Log On Instructions:

- ✓ Eastern IIImuse
  ★ Select
  ★ Convert ▼ Select × • • 🝷 🔂 🍫 🗶 🔽 Bing v.eiu.edu × Conver 🕶 🛂 Search 🔹 More ≫ 🌙 Sign In 🔌 ☆ Favorites 🛛 🍰 🚾 A little girl's memories stir... 🍘 Suggested Sit Eastern Illinois University :: Charleston, Illinois 🚰 🔹 📷 👻 📾 👻 Page 🕶 Safety 👻 Tools 🕶 🚳 🕶 EASTERN ILLINOIS UNIVERSITY search eiu.edu/directory Go A to Z | Panthermail **(6)** (1) 11 4 FIRST-GENERATION TUDENTS d tips for first-generati n stu EI&U | The Campaign for Eastern Illinois University ou're the first person from your family to attend college, you might be wondering what to beet. Check out these tips from some <u>EIU faculty and staff who have been in your shoes</u>! Faculty & Staff Panthermail University Newsletter WebCT PAWS Human Resources Employment © EIU More info... Campus Life Housing Dining Menus Organizations Campus Recreat Greek Life Alert EIU uture Students **Current Students** Alumni & Friends Current Students Check Your Panthermail WebCT PAWS Financial Aid Undergraduate Catalog Academic Calendar More info... Alumni & Friend Alumni Association The Doudna Alumni Events Athletics Give to EIU Notable Alumni More info... dmissions Admissions Parents Visit EIU Find my Major Cost to Attend Housing and Dir More info... apply now! SS ning 🚳 EIU Calendar 📷 EIU Snapshot 숨 Featured @ EIU October 04: Monthly Testing/W Emergency Siren myeiu October 04: Monthly Testing/EIU Emergency (Non-Weather-Related) Sirer COLLABORATIVE a 👻 🔍 100% 🐵 🖭 📴 🖸 🙆 🖉 ▲ U 10/4/2011
- 1. From the EIU homepage, under Current Students, click on **PAWS**:

2. Then, click on Login to PAWS:

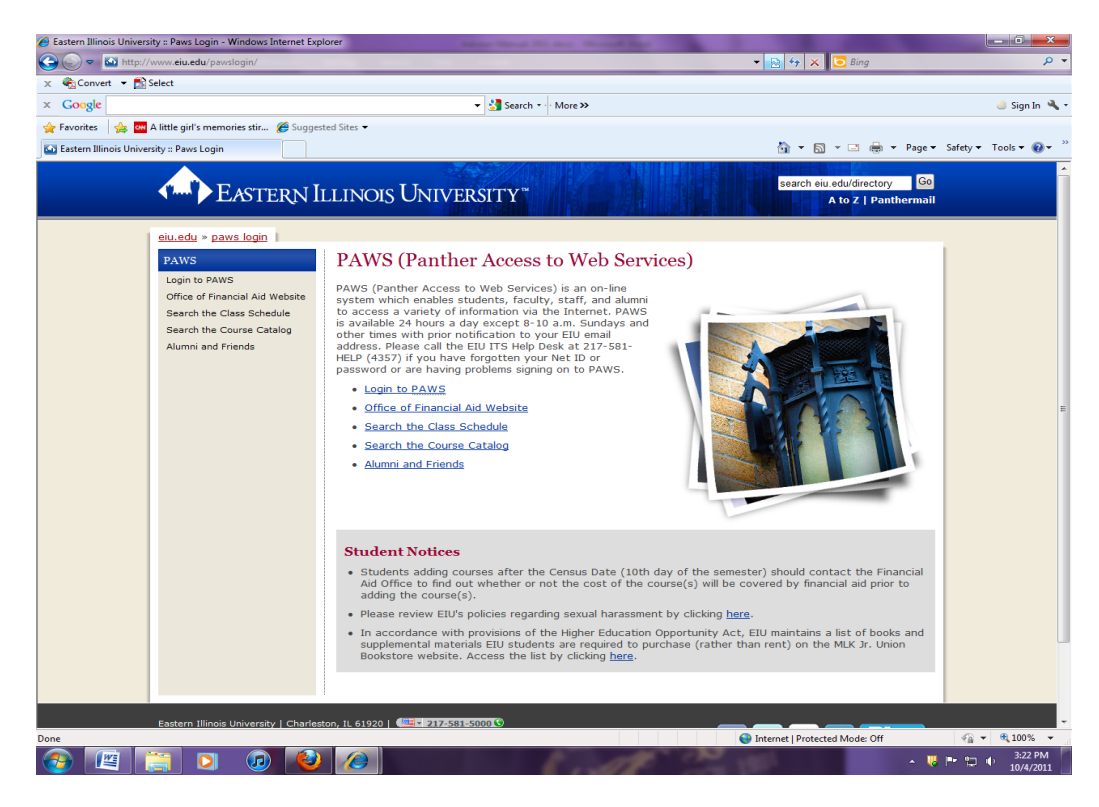

3. Enter your EIU Net ID and password:

| 🖉 User Login - Windows Internet Explorer                           |                                      |                              |
|--------------------------------------------------------------------|--------------------------------------|------------------------------|
| 🚱 🕞 🔻 🙋 https://syserp11.eiu.edu:9093/pls/PROD/twbkwbis.P_WWWLogin |                                      | 💌 🔒 🔧 🗙 Live Search 🖉 🔹      |
| File Edit View Favorites Tools Help                                |                                      |                              |
| Mindows Live Bing D • What's New Profile                           | Mail Photos Calendar MSN Share 🛃 🕶 📆 | Z Sign in                    |
| 😭 🛠 🏉 User Login                                                   |                                      | 🟠 👻 🗟 👘 🖶 Page = 🎯 Tools = 🍟 |
| EASTERNI ILLINOIS UNIVERSITY   charleston, Illinois                |                                      | HELP   DOTT 🖄                |
| User Login                                                         |                                      |                              |
| Please enter your Eastern Illinois University Net ID and password  | . When finished, select Login.       |                              |
| Please Note: Net ID and password are Case Sensitive. Your Net      | ID is all lowercase.                 |                              |
| To protect your privacy, please Exit and close your browser whe    | n you are finished.                  |                              |
| EIU Net ID:                                                        |                                      |                              |
| Login Click Here for Help with Login?                              |                                      |                              |
|                                                                    | Release: 7.4.1                       |                              |
|                                                                    |                                      | Powered by SunGard SCT       |
|                                                                    |                                      |                              |
|                                                                    |                                      |                              |
|                                                                    |                                      |                              |
|                                                                    |                                      | ×                            |
| <u>()</u>                                                          |                                      |                              |
| Histart Allcrosoft Outlook We                                      | lew Advisor Manual                   | top                          |

4. There are several different tabs on the Main Menu, depending on your role here at EIU.

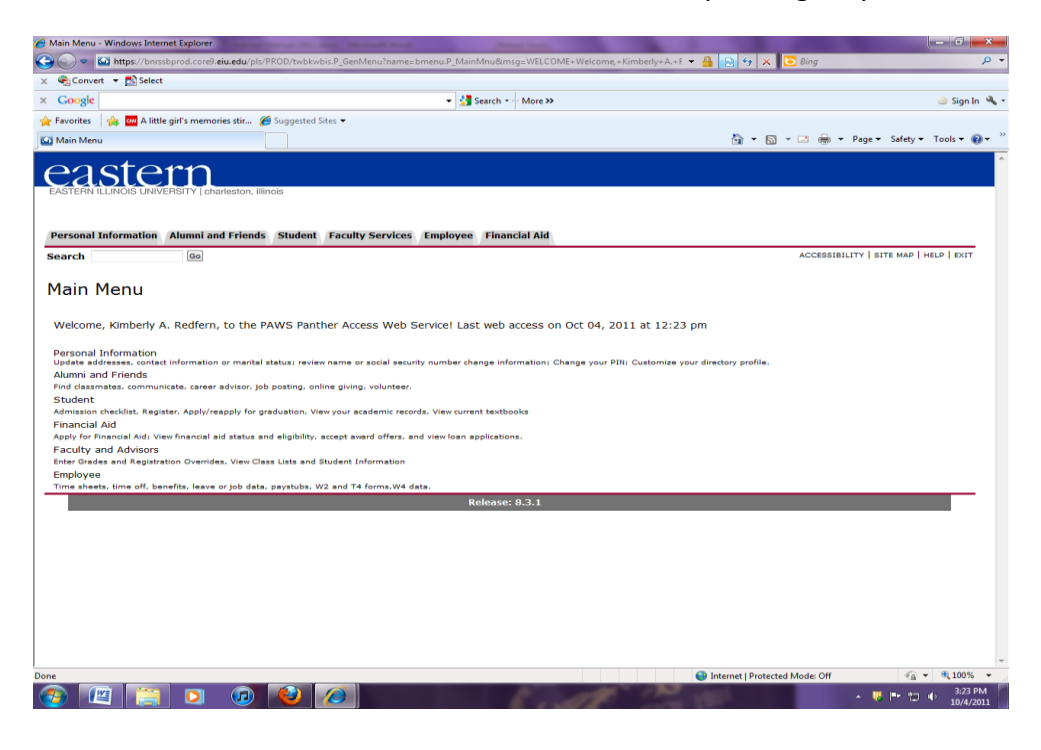

5. Academic Advisors will use the Faculty Services tab.

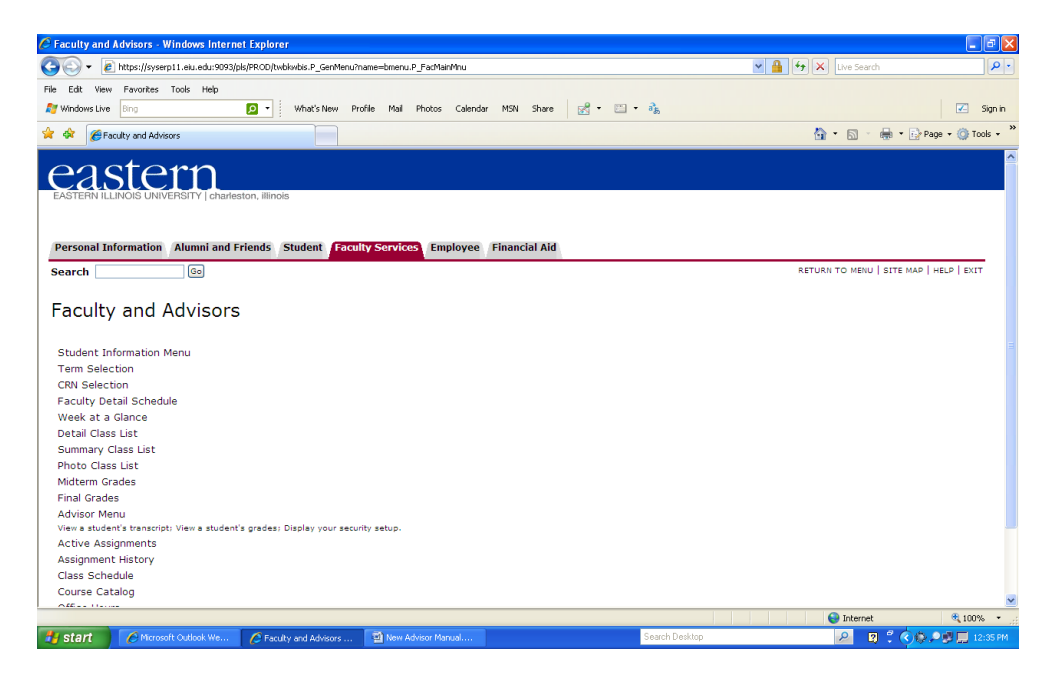

- 6. Student Information Menu is the first place to look.
  - Faculty B. Advisors Student Menu Windows Internet Explorer
     Device Advisors Student Menu Windows Internet Student
     Device Advisors Student Menu P destable
     Device Advisors Student Menu P destable
     Device Advisors Student Menu P device Advisors
     Device Advisors Student Menu P device Advisors - 7 🛛 💌 🔒 🐓 🗙 Live Sear D 🖸 🔹 What's New Profile Mail Photos Calendar MSN Share 🛃 🔹 🛅 🔹 🦓 🗾 Sign in 🟠 • 🔝 - 🖶 • 🔂 Page • 🎯 Tools • 🍅 🚖 🏘 🌈 Faculty & Advisors Student Menu eastern Personal Information Alumni and Friends Student Faculty Services Employee Financial Aid RETURN TO MENU | SITE MAP | HELP | EXIT Search Go Student Information Term Selection ID Selection Student Information Student Address and Phones Student Schedule Academic Transcript Active Registrations Advisee Jistong Advisee Photo List View Test Scores View Holds Powered by SunGard SCT Internet
     € 100% ▼
     P
     P
     P
     P
     P
     P
     P
     P
     P
     P
     P
     P
     P
     P
     P
     P
     P
     P
     P
     P
     P
     P
     P
     P
     P
     P
     P
     P
     P
     P
     P
     P
     P
     P
     P
     P
     P
     P
     P
     P
     P
     P
     P
     P
     P
     P
     P
     P
     P
     P
     P
     P
     P
     P
     P
     P
     P
     P
     P
     P
     P
     P
     P
     P
     P
     P
     P
     P
     P
     P
     P
     P
     P
     P
     P
     P
     P
     P
     P
     P
     P
     P
     P
     P
     P
     P
     P
     P
     P
     P
     P
     P
     P
     P
     P
     P
     P
     P
     P
     P
     P
     P
     P
     P
     P
     P
     P
     P
     P
     P
     P
     P
     P
     P
     P
     P
     P
     P
     P
     P
     P
     P
     P
     P
     P
     P
     P
     P
     P
     P
     P
     P
     P
     🛃 Start 🖉 Microsoft Outlook We... 🔗 Faculty & Advisors St... 🔯 New Advisor M
- 7. To find a specific student, click on **ID Selection**, then choose **term**:

| 🖉 Select Term - Windows Internet Explorer                        |                                                        |                                         |
|------------------------------------------------------------------|--------------------------------------------------------|-----------------------------------------|
| 🚱 🗸 🖉 https://syserp11.eiu.edu:9093/pls/PRCO/bwikoids.P_FacIDSel |                                                        | 🖌 🔒 🐓 🗙 Live Search 🖉 🗸                 |
| File Edit View Pavorites Tools Help                              | xfile Mail Photos Calendar MSN Share 🛛 📽 🕶 🔧           | 🔀 Sign in                               |
| 😭 🏟 🏀 Select Term                                                |                                                        | 🏠 🔹 🔝 🕤 🖶 🖷 Page 🗸 🎯 Tools 👻            |
| EASTERN ILLINOIS UNIVERSITY [charleston, illinois                |                                                        |                                         |
| Personal Information Alumni and Friends Student Facult           | y Services Employee Financial Aid                      |                                         |
| Search Go                                                        |                                                        | RETURN TO MENU   SITE MAP   HELP   EXIT |
| Select Term                                                      | E12047324 Kimberly A. Redfern<br>Sep 04, 2009 02:25 pm |                                         |
| Select a Term: Spring 2010 V                                     |                                                        |                                         |
| Submit                                                           |                                                        |                                         |
|                                                                  | Release: 6.1                                           |                                         |
|                                                                  |                                                        | Powered by SunGard SCT                  |
|                                                                  |                                                        |                                         |
|                                                                  |                                                        |                                         |
|                                                                  |                                                        |                                         |
|                                                                  |                                                        |                                         |
|                                                                  |                                                        |                                         |
|                                                                  |                                                        | Ginternet 🔍 100% 👻                      |
| Start Altrosoft Outlook We                                       | Maw Advisor Manual Search D                            | esktop 🖉 🕄 🗘 💭 🔜 2:25 PM                |

8. You must know either the **student E-number** (remember to capitalize the E), or the student's last and first name (remember, there can be more than one student with the same name):

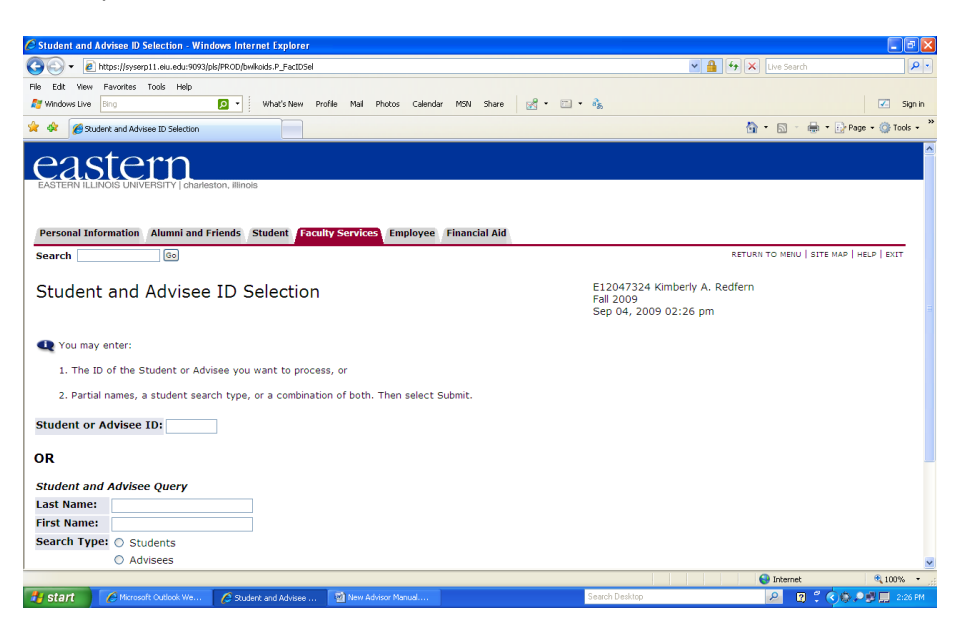

9. Once you click submit, you should receive a confirmation of the student's name and Enumber; click **Submit** again:

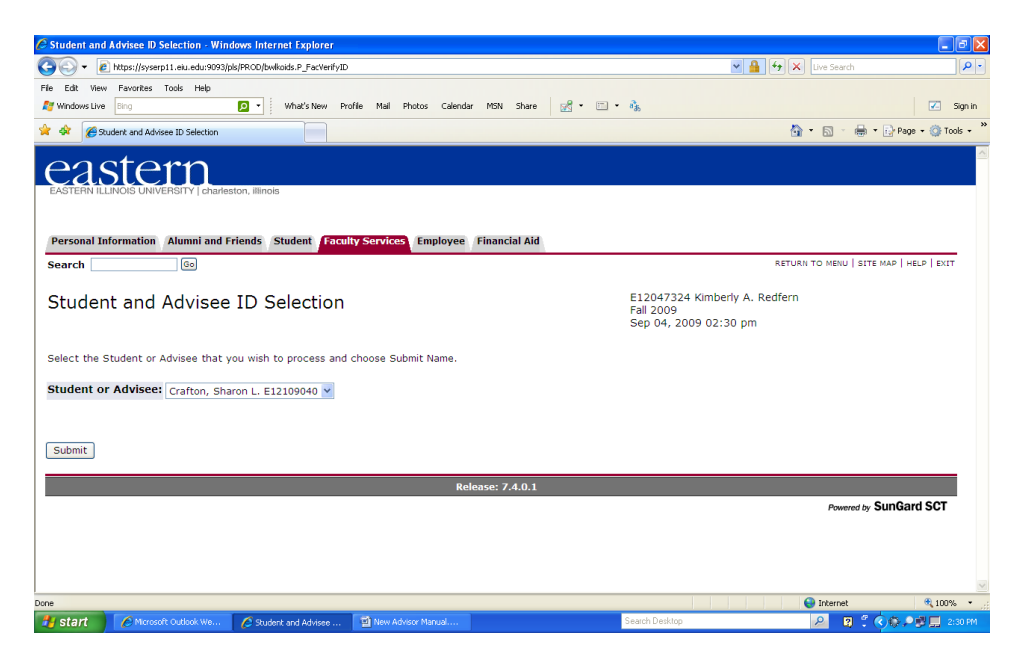

- 10. Now you can click on any of the headings:
  - 🖉 Faculty & Advisors Student Menu Windows Internet Expl \_ 8 🛛 🚱 🗣 🖻 https://syserp11.eiu.edu:9093/pls/PROD/bwlkoids.P\_FacStoreID 💌 🔒 😽 🗙 Live Sea File Edit View Favorites Tools Help 🙍 🔹 What's New Profile Mail Photos Calendar MSN Share 🛛 😴 🕶 🦓 ST Windows Live Bir 🔀 Sign in 🟠 🔹 🔝 🕤 🖶 🔹 🔂 Page 🗸 🍈 Tools 🗸 🍟 🔆 🕸 🌈 Faculty & Advisors Student Menu eastern Personal Information Alumni and Friends Student Faculty Services Employee Financial Aid Module Navigation Links Search RETURN TO MENU | SITE MAP | HELP | EXIT Go Student Information Term Selection ID Selection Student Information Student Address and Phones Student E-mail Address Student Schedule Academic Transcript Active Registrations Advisee Listing Advisee Photo List View Test Scores View Holds red by SunGard SCT **a** 100% 😔 Internel 🔎 🛛 🗘 🔇 🚱 🗩 🗊 🛄 2:41 PM 🛃 start 🔗 Microsoft Outlook We... 🌈 Faculty & Advisors St... 🗹 New Advisor Ma
- 11. Click on **Student Information**; this provides general student info:

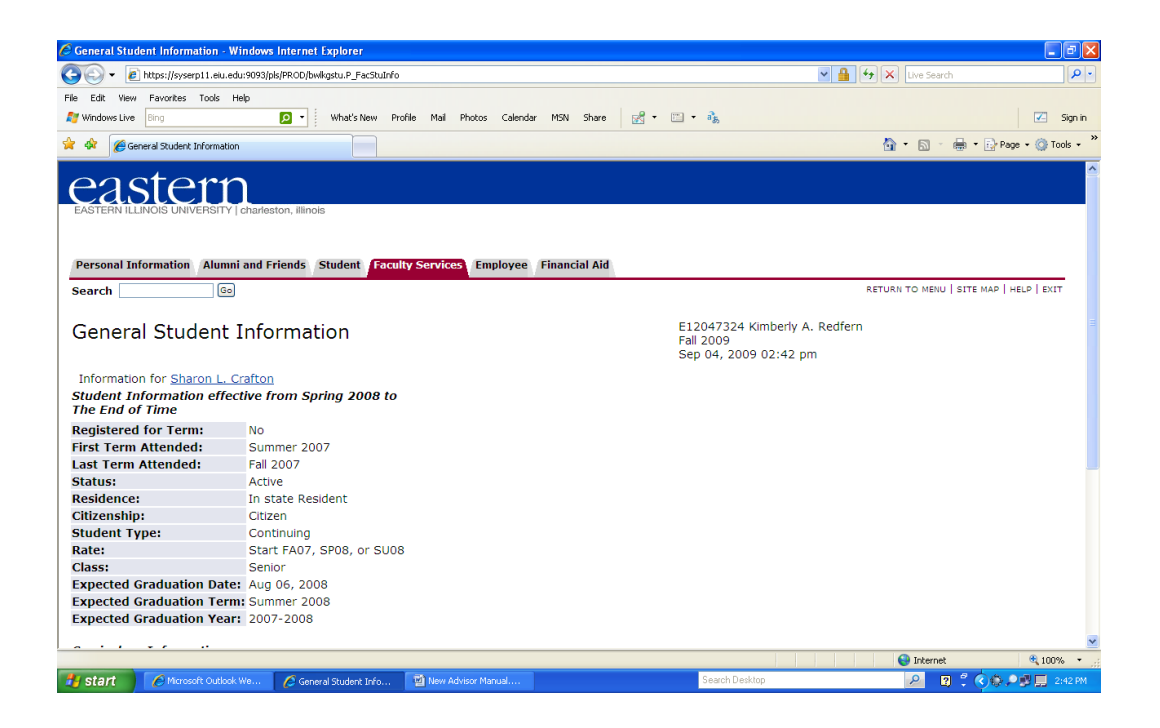

- 12. To return to the previous menu, click on **Return to Menu** at the upper right.
- 13. Student Addresses and Phones provides the current information we have:

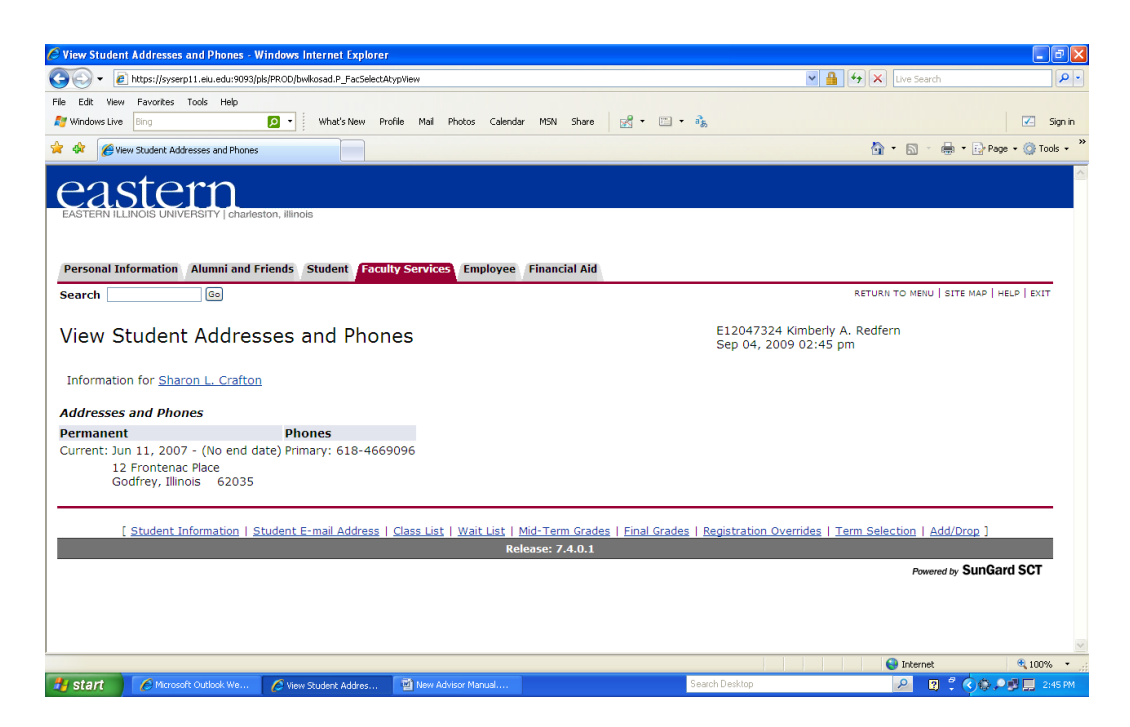

14. Back to Menu: Student Schedule provides their course enrollment for the semester:

| 🖉 View Student Schedule - Windows Internet Explorer                                       |                                         |
|-------------------------------------------------------------------------------------------|-----------------------------------------|
| 🚱 🕞 🔻 🔊 https://syserp11.eiu.edu:9093(pls/PRCD/bwill/fstu.P_FacStuSchd                    | P -                                     |
| File Edit View Favorites Tools Help                                                       |                                         |
| 🎢 Windows Live 🛛 Bing 😰 🔹 What's New Profile Mail Photos Calendar MSN Share 📝 🕫 🖏         | Z Sign in                               |
| 👾 🏟 🎉 Wew Student Schedule                                                                | 🏠 👻 🔂 👘 🖶 🕈 📴 Page 👻 🎯 Tools 👻          |
| EASTERN ILLINOIS UNIVERSITY   charleston, Illinois                                        | <u>م</u>                                |
| Personal Information Alumni and Friends Student Faculty Services Employee Financial Aid   |                                         |
| Search Go                                                                                 | RETURN TO MENU   SITE MAP   HELP   EXIT |
| View Student Schedule E12047324 Kimberly A. Redfern<br>Fall 2009<br>Sep 04, 2009 02:53 pm |                                         |
| Information for <u>Sharon L. Crafton</u>                                                  |                                         |
| Current Schedule                                                                          |                                         |
| No schedule available for selected term.<br><u>Return to Previous</u>                     |                                         |
| [ ID Selection   Student Information   Registration Overrides   Registration Add/Drop ]   |                                         |
| Release: 7.4.0.1                                                                          |                                         |
|                                                                                           | Powered by SunGard SCT                  |
|                                                                                           |                                         |
|                                                                                           |                                         |
|                                                                                           |                                         |
|                                                                                           | ~                                       |
|                                                                                           | 😜 Internet 🔍 100% 👻                     |
| 🛃 start 🧭 Microsoft Outlook We 🖉 New Student Schedul 😫 New Advisor Manuel Search Desktop  | 🔎 😰 🖞 🔕 💭 🗒 🛄 2:53 PM                   |

15. Academic Transcript is the unofficial version of their EIU transcript:

| Student Academic Transcript - Windows Internet Explorer                                                                                                    |                                         |
|----------------------------------------------------------------------------------------------------|-----------------------------------------|
| C                                                                                                    | V A tive Search                         |
| File Edit View Favorites Tools Help                                                                                                    |                                         |
| 🍠 Windows Live 🛙 Bing 😥 🔹 What's New Profile Mail Photos Calendar MSN Share 📝 🖷 🔹 🗞                                                                                                    | Z Sign in                               |
| 🛊 🏟 🖉 Student Academic Transcript                                                                                                    | 🏠 🔹 🔝 🕤 🖶 👻 🔂 Page 🔹 🎯 Tools 🔹          |
| EASTERN ILLINOIS UNIVERSITY   charleston, illinois                                                                                                    |                                         |
| Personal Information Alumni and Friends Student Faculty Services Employee Financial Aid                                                                                                    |                                         |
| Search Go                                                                                                    | RETURN TO MENU   SITE MAP   HELP   EXIT |
| E12047324 Kimberly A. Redfern<br>Sep 04, 2009 02:54 pm<br>Select the transcript level and transcript type.<br>Transcript Level: All Levels V<br>Transcript Type: Unofficial Web V<br>Display Transcript |                                         |
| Release: 7.4.0.1                                                                                                    |                                         |
|                                                                                                    | Powered by SunGard SCT                  |
| Done                                                                                                    | Internet 31 100% *                      |
| 🔰 start 🖉 Microsoft Outlook We 🖉 Student Academic Tr 😨 New Advisor Manual Search Desktop                                                                                                    | 🔎 😰 🗘 🎝 💭 🗒 📃 2:54 PM                   |

16. Click **Display Transcript**:

| 🖉 Student AcademicTranscript - Wi                                | indows Internet Explorer                           |                        |                   |                                     |                          |             | - B 🛛              |
|------------------------------------------------------------------|----------------------------------------------------|------------------------|-------------------|-------------------------------------|--------------------------|-------------|--------------------|
| 🚱 🕤 🗸 🙋 https://syserp11.eiu.edu                                 | u:9093/pls/PROD/bwlkftm.P_ViewTran                 |                        |                   |                                     | v 🔒 🛛                    | +           | P •                |
| File Edit View Favorites Tools He                                | elp                                                |                        |                   |                                     |                          |             |                    |
| Mindows Live Bing                                                | 🔎 🔹 What's New Profile                             | e Mail Photos Calenda  | ar MSN Share      | 🛃 • 🖾 • 🚴                           |                          |             | 🗾 Sign in          |
| 😭 🕸 🌈 Student AcademicTranscript                                 |                                                    |                        |                   |                                     |                          | 🙆 • 🗟 · 🖶 • | Page 🔹 🍈 Tools 🔹 🎇 |
| Student Academic                                                 | cTranscript                                        |                        |                   | E12047324 Kimbe<br>Sep 04, 2009 02: | erly A. Redfern<br>55 pm |             | ~                  |
| 💶 Term GPA may not include                                       | all grades for a term.                             |                        |                   |                                     |                          |             |                    |
| This is not an official trans                                    | script. Courses which are in prog                  | ress may also be inclu | uded on this trar | script.                             |                          |             |                    |
| Information for <u>Sharon L. Cr</u><br>Transfer Credit Instituti | <u>rafton</u><br>ion Credit <u>Transcript To</u> t | tals                   |                   |                                     |                          |             |                    |
| Transcript Data                                                  |                                                    |                        |                   |                                     |                          |             |                    |
| STUDENT INFORMATION                                              |                                                    |                        |                   |                                     |                          |             |                    |
| Name : Sharo                                                     | n L. Crafton                                       |                        |                   |                                     |                          |             |                    |
| Birth Date: 28-SE                                                | P                                                  |                        |                   |                                     |                          |             |                    |
| ***Transcript type:WEB Uno                                       | fficial Web is NOT Official ***                    |                        |                   |                                     |                          |             |                    |
| DEGREE AWARDED                                                   |                                                    |                        |                   |                                     |                          |             |                    |
| Inactive: Bachelor of<br>Arts                                    | Degree Date:                                       |                        |                   |                                     |                          |             |                    |
| Curriculum Information                                           |                                                    |                        |                   |                                     |                          |             |                    |
| Primary Degree                                                   |                                                    |                        |                   |                                     |                          |             |                    |
| Program:                                                         | BA in General Studies                              |                        |                   |                                     |                          |             |                    |
| Major:                                                           | General Studies                                    |                        |                   |                                     |                          |             |                    |
| TRANSFER CREDIT ACCEP                                            | TED BY INSTITUTION -1                              | Top-                   |                   |                                     |                          |             | ~                  |
| Done                                                             | 120 01 11012101101                                 |                        |                   |                                     |                          | 😜 Internet  | at 100% 🔹          |
| 🛃 start 🖉 Microsoft Outlook V                                    | We 💋 Student AcademicTra                           | 🖄 New Advisor Manual   |                   | Search Desktop                      |                          | ₽ 🕄 🗘       | 🔇 🕼 🔎 🗊 🛄 2:55 PM  |

17. Back to Menu, Advisee Listing is very important; this will show your current advisees:

| Advisee Listing - windows inter                                                                                            | nier Explorer                                                                          |                                                                                                    |                                    |                                                                                                    |                                                          |                                                                                                |                                              |                                                                         |
|----------------------------------------------------------------------------------------------------|----------------------------------------------------------------------------------------|----------------------------------------------------------------------------------------------------|------------------------------------|----------------------------------------------------------------------------------------------------|----------------------------------------------------------|------------------------------------------------------------------------------------------------|----------------------------------------------|-------------------------------------------------------------------------|
| 🕽 💽 👻 🙋 https://syserp11.eiu.e                                                                                             | xdu:9093/pls/PROD/bwlkadvr.P_D                                                         | DispAdvisees                                                                                                    |                                    |                                                                                                    |                                                          | × 🔒                                                                                            | 🔸 🗙 Live                                     | Search 🖉                                                                |
| e Edit View Favorites Tools                                                                                                | Help                                                                                   |                                                                                                    |                                    |                                                                                                    |                                                          |                                                                                                |                                              |                                                                         |
| Windows Live Bing                                                                                                    | 🔎 🔹 What's I                                                                           | New Profile Mail Phot                                                                                                | os Calendar MSN                    | Share 🛃 • 🖾 • 🖓                                                                                                    |                                                          |                                                                                                |                                              | 🗹 Sign                                                                  |
| Advisee Listing                                                                                                    |                                                                                        |                                                                                                    |                                    |                                                                                                    |                                                          |                                                                                                | <u></u> • 6                                  | ] 🔹 🌐 🔹 🔂 Page 👻 🍈 Tools ·                                              |
| EASTERN ILLINOIS UNIVERSITY                                                                                                | charleston, Illinois                                                                   |                                                                                                    |                                    |                                                                                                    |                                                          |                                                                                                |                                              |                                                                         |
| Personal Information Alum                                                                                                  | ni and Friends Student                                                                 | Faculty Services                                                                                                    | Employee Financ                    | ial Aid                                                                                                    |                                                          |                                                                                                | M                                            | odule Navigation Links                                                  |
| Search                                                                                                    | J                                                                                      |                                                                                                    |                                    |                                                                                                    |                                                          |                                                                                                | REFORM TO M                                  | TEND   STIE MAP   HELP   EXTI                                           |
| Advisee Listing                                                                                                    |                                                                                        |                                                                                                    | E1204732<br>Fall 2009<br>Sep 04, 2 | 24 Kimberly A. Redfern<br>009 02:57 pm                                                                                       |                                                          |                                                                                                |                                              |                                                                         |
| Advisee Listing                                                                                                    |                                                                                        |                                                                                                    |                                    |                                                                                                    |                                                          |                                                                                                |                                              |                                                                         |
| Student Name                                                                                                    | ID                                                                                     | Advisor Type                                                                                                    | Alternate PIN                      | Student Information                                                                                                    | Holds                                                    | Test Scores                                                                                    | Transcript                                   | Degree Evaluation                                                       |
| Abbey, Brenda K.                                                                                                    | E12095086 🞯                                                                            | Academic Advisor                                                                                                    |                                    | View                                                                                                    | View                                                     | View                                                                                           | View                                         | View                                                                    |
| Abbott, Frank                                                                                                    | E12317705 🞯                                                                            | Academic Advisor                                                                                                    |                                    | View                                                                                                    | View                                                     | View                                                                                           | View                                         | View                                                                    |
| Adams, Bradley R.                                                                                                    | E12332335 👩                                                                            | Academic Advisor                                                                                                    |                                    | View                                                                                                    | View                                                     | View                                                                                           | View                                         | View                                                                    |
| hmad Ealcoma W                                                                                                    | <u> </u>                                                                               |                                                                                                    |                                    |                                                                                                    |                                                          |                                                                                                |                                              |                                                                         |
| Anniau, Saleenia vv.                                                                                                    | E12068293 🐼                                                                            | Academic Advisor                                                                                                    |                                    | View                                                                                                    | View                                                     | View                                                                                           | View                                         | View                                                                    |
| Alford, Doris K.                                                                                                    | E12068293 🞯<br>E12318490 🐼                                                             | Academic Advisor<br>Academic Advisor                                                                                 |                                    | <u>View</u><br><u>View</u>                                                                                                   | <u>View</u><br><u>View</u>                               | <u>View</u>                                                                                    | <u>View</u><br><u>View</u>                   | <u>View</u>                                                             |
| Alford, Doris K.<br>Alfon, Lashawn                                                                                         | E12068293 🞯<br>E12318490 🞯<br>E12095332 🔞                                              | Academic Advisor<br>Academic Advisor<br>Academic Advisor                                                             |                                    | <u>View</u><br><u>View</u><br>View                                                                                           | <u>View</u><br><u>View</u><br><u>View</u>                | <u>View</u><br><u>View</u>                                                                     | <u>View</u><br><u>View</u><br><u>View</u>    | <u>View</u><br><u>View</u>                                              |
| Alford, Doris K.<br>Alford, Lashawn<br>Allen, Lashawn<br>Ammons, Aaron O.                                                  | E12068293 2<br>E12318490 2<br>E12095332 2<br>E12329981 2                               | Academic Advisor<br>Academic Advisor<br>Academic Advisor<br>Academic Advisor                                         |                                    | View<br>View<br>View<br>View                                                                                                 | <u>View</u><br><u>View</u><br><u>View</u>                | <u>View</u><br><u>View</u><br><u>View</u>                                                      | View<br>View<br>View<br>View                 | View<br>View<br>View<br>View                                            |
| Alford, Doris K.<br>Alford, Doris K.<br>Allen, Lashawn<br>Ammons, Aaron O.<br>Anderson, Debra J.                           | E12068293 @<br>E12318490 @<br>E12095332 @<br>E12329981 @<br>E12095521 @                | Academic Advisor<br>Academic Advisor<br>Academic Advisor<br>Academic Advisor<br>Academic Advisor                     |                                    | View<br>View<br>View<br>View<br>View                                                                                         | <u>View</u><br><u>View</u><br><u>View</u><br><u>View</u> | View<br>View<br>View<br>View<br>View                                                           | View<br>View<br>View<br>View<br>View         | View<br>View<br>View<br>View                                            |
| Alford, Doris K.<br>Alford, Doris K.<br>Allen, Lashawn<br>Ammons, Aaron O.<br>Anderson, Debra J.<br>Anderson, Dierdre      | E12068293 @<br>E12318490 @<br>E12095332 @<br>E12329981 @<br>E12095521 @<br>E12095573 @ | Academic Advisor<br>Academic Advisor<br>Academic Advisor<br>Academic Advisor<br>Academic Advisor<br>Academic Advisor |                                    | View<br>View<br>View<br>View<br>View                                                                                         | View<br>View<br>View<br>View<br>View<br>View             | View           View           View           View           View           View           View | View<br>View<br>View<br>View<br>View<br>View | View<br>View<br>View<br>View<br>View<br>View                            |
| Miniau, Saleenia V.,<br>Mord., Doris K.,<br>Ulen, Lashawn<br>Immons, Aaron O.,<br>Inderson, Debra J.,<br>Inderson, Dierdre | E12068293 @<br>E12318490 @<br>E12095332 @<br>E12329981 @<br>E12095521 @<br>E12095173 @ | Academic Advisor<br>Academic Advisor<br>Academic Advisor<br>Academic Advisor<br>Academic Advisor<br>Academic Advisor |                                    | View           View           View           View           View           View           View           View           View | View<br>View<br>View<br>View<br>View<br>View             | View<br>View<br>View<br>View<br>View<br>View                                                   | View<br>View<br>View<br>View<br>View         | <u>View</u><br><u>View</u><br><u>View</u><br><u>View</u><br><u>View</u> |

18. Clicking on their names brings you to their student address and phone:

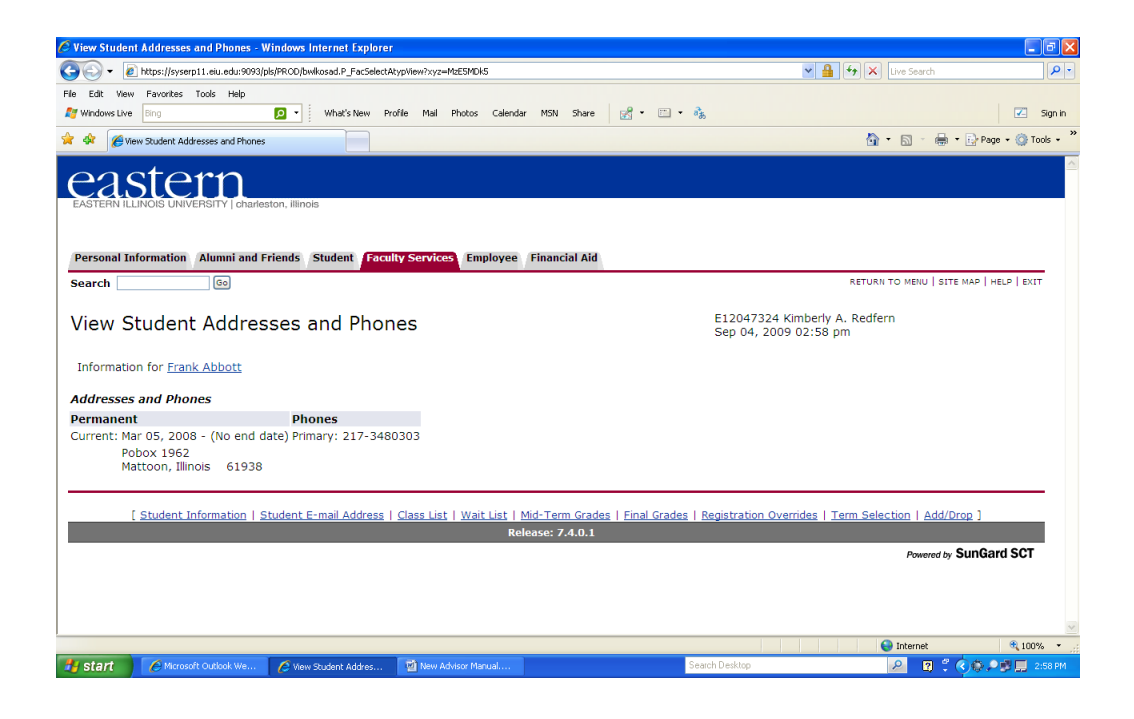

19. Back at Student Information, click on Advisee Photo List:

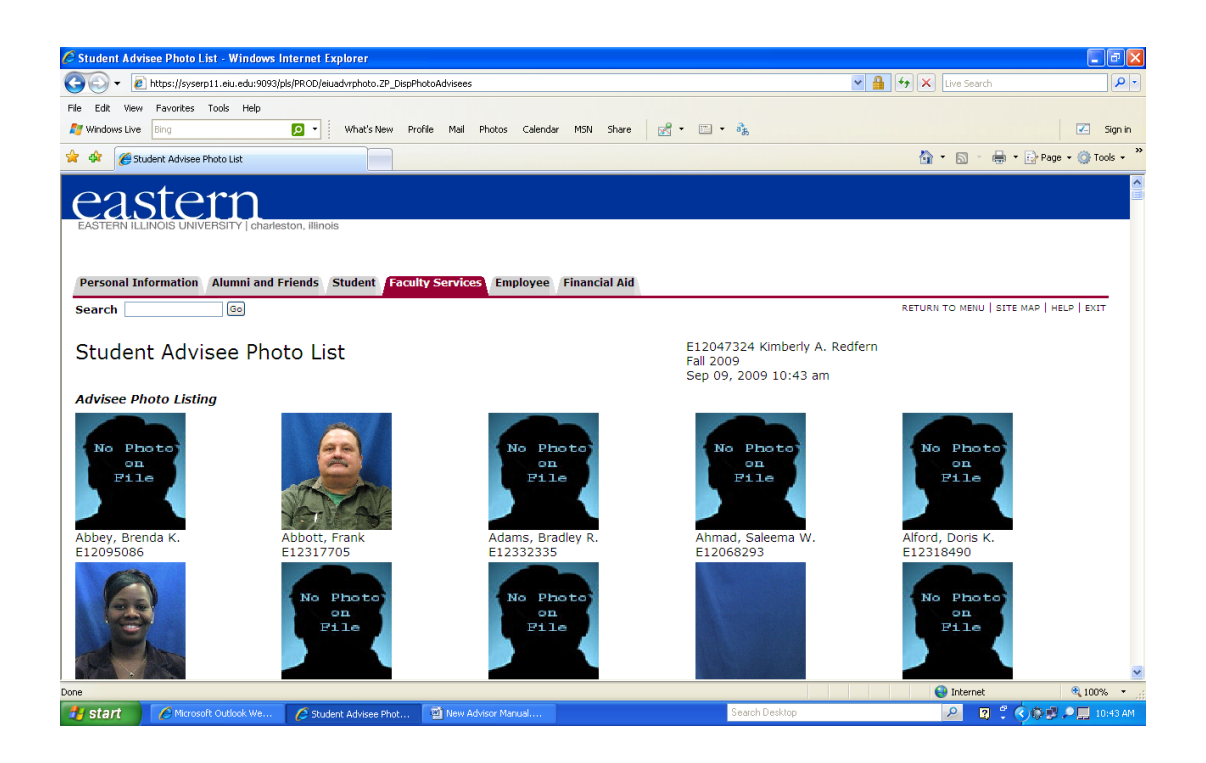

20. Back at Student Information, Click on View Test Scores:

| 🖉 Test Scores - Windows Internet Explorer                             |                                                                     |                                         |
|-----------------------------------------------------------------------|---------------------------------------------------------------------|-----------------------------------------|
| 🕒 🗸 🖌 🖉 https://syserp11.eiu.edu:9093/pls/PROD/bwlktest.P_FacDispTest |                                                                     | 💌 🔒 😽 🗙 Live Search 🖉 🗸                 |
| File Edit View Favorites Tools Help                                   |                                                                     |                                         |
| Mindows Live Bing 🖸 🗸 What's New Profile                              | Mail Photos Calendar MSN Share 📝 🕶 🖏                                | 5 Sign in                               |
| 🚖 🏟 🌈 Test Scores                                                     |                                                                     | 🟠 👻 📾 👻 🖶 Page 👻 🎯 Tools 🚽              |
| EASTERN ILLINOIS UNIVERSITY   charleston, Illinois                    |                                                                     |                                         |
| Personal Information Alumni and Friends Student Faculty               | Services Employee Financial Aid                                     |                                         |
| Search Go                                                             |                                                                     | RETURN TO MENU   SITE MAP   HELP   EXIT |
| Test Scores                                                           | E12047324 Kimberly A. Redfern<br>Fall 2009<br>Sep 09, 2009 10:44 am |                                         |
| This page lists the test scores for this student if the stude         | nt is registered for the selected term.                             |                                         |
| Information for Frank Abbott                                          |                                                                     |                                         |
| Test Scores                                                           |                                                                     |                                         |
| Test Description                                                      | Test Score                                                          | Date Taken                              |
| Electronic Writing Portfolio 1                                        | 4.0                                                                 | Apr 21, 2009                            |
| Return to Previous                                                    |                                                                     |                                         |
|                                                                       | Release: 7.4.0.1                                                    |                                         |
|                                                                       |                                                                     | Powered by SunGard SCT                  |
|                                                                       |                                                                     |                                         |
|                                                                       |                                                                     |                                         |
|                                                                       |                                                                     | 8                                       |
| Done                                                                  |                                                                     | 😜 Internet 🔍 100% 👻                     |
| 🛃 Start 🥖 Microsoft Outlook We 💋 Test Scores - Window                 | New Advisor Manual     Se                                           | arch Desktop 🖉 🖓 🖓 💭 💭 10:44 AM         |

21. Back at Student Information, Click on View Holds:

| 🖉 View Holds - Windows Internet Explorer                                                 |                                         |
|------------------------------------------------------------------------------------------|-----------------------------------------|
| 🚱 🕞 🔻 🙋 https://syserp11.eiu.edu:9093/pls/PROD/bwikgstu.P_ViewHold                       | V 🔒 🖘 🗙 Live Search 🖉                   |
| File Edit View Favorites Tools Help                                                      |                                         |
| 灯 Windows Live Bing 🔽 🔹 What's New Profile Mail Photos Calendar MSN Share 📝 🗉 🔹 🐁        | Z Sign in                               |
| 🚖 🏟 🦉 View Holds                                                                         | 🐴 🔹 🔝 🕤 🖶 🖬 Page 🔹 🎯 Tools 🗸            |
| EASTERN ILLINGIS UNIVERSITY   charleston, illinois                                       |                                         |
| Personal Information Alumni and Friends Student Faculty Services Employee Financial Aid  |                                         |
| Search Go                                                                                | RETURN TO MENU   SITE MAP   HELP   EXIT |
| View Holds E12047324 Kimberly A. Redfern<br>Sep 09, 2009 11:03 am                        |                                         |
| Information for <u>Frank Abbott</u>                                                      |                                         |
| Please note that some holds are sensitive and may not display.                           |                                         |
| A No holds exist.                                                                        |                                         |
| Return to Previous                                                                       |                                         |
| [ ID Selection   Term Selection ]                                                        |                                         |
| Release: 7.4.0.1                                                                         |                                         |
|                                                                                          | Powered by SunGard SCT                  |
| one                                                                                      | 😜 Internet 🔍 100% 🝷                     |
| 🛃 start 🖉 Microsoft Outlook We 🖉 View Holds - Windows 🖆 New Advisor Manual Search Daskto | o 🖉 🕄 🗘 🖓 💭 🔎 🛄 11:03 AV                |

## **Schedule Planner:**

Students now have the option to build their course schedule based upon their preferences. <u>Please note that using the Schedule Planner does not actually result in students registering</u> <u>for courses; they still have to manually register for these courses in PAWS.</u>

1. To show a student how to use the **Schedule Planner**, please have the student log in to **PAWS**. At the **main menu**, choose **Registration**. Then click on **Schedule Planner**:

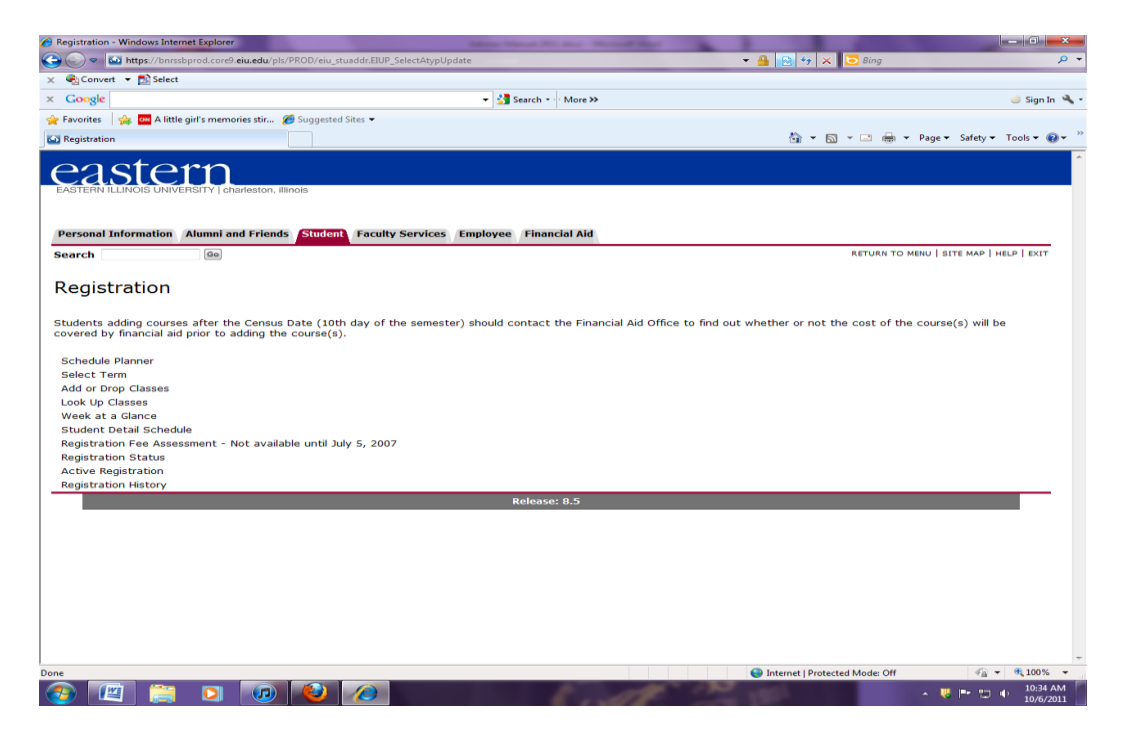

2. Then, choose **Click here** to open the schedule planner:

| Schedule Planner - Windows Internet Explorer                      | Man New York St. Av. Mund Str.                       | 1 1 1 1                        | _ 0 <mark>_ ×</mark>          |
|-------------------------------------------------------------------|------------------------------------------------------|--------------------------------|-------------------------------|
| C C A https://bnrssbprod.core9.eiu.edu/pls/PROD/ZP_COL_SC         | HED.p_student_login                                  | 🔻 🔒 🔛 🍫 🗙 🔽 Bing               | • م                           |
| 🗙 🍕 Convert 👻 🔂 Select                                            |                                                      |                                |                               |
| × Google                                                          | ✓ Search → More ≫                                    |                                | 🥚 Sign In 🔌 🕇                 |
| 🖕 Favorites 🛛 🍰 🔤 A little girl's memories stir 🏈 Suggested Sites | •                                                    |                                |                               |
| Schedule Planner                                                  |                                                      | 👌 🕶 🗟 👻 📾 🖛                    | Page • Safety • Tools • 🕢 • 🦈 |
| EASTERNILLINOIS UNIVERSITY Lobarteston, illinois                  |                                                      |                                | ^                             |
| Personal Information Alumni and Friends Student Fa                | sculty Services Employee Financial Aid               |                                |                               |
| Search Go                                                         |                                                      |                                | SITE MAP   HELP   EXIT        |
| Schedule Planner                                                  | E12047324 Kimberly A. Redfe<br>Oct 06, 2011 10:34 am | rn                             |                               |
| For directions on using the Schedule Planner, see <u>http://e</u> | eiu.edu/scheduleplanner/.                            |                                |                               |
| Click here to open the Schedule Planner.                          |                                                      |                                |                               |
| Return to Previous                                                |                                                      |                                |                               |
|                                                                   | Release: 8.4                                         |                                |                               |
|                                                                   |                                                      |                                |                               |
|                                                                   |                                                      |                                |                               |
|                                                                   |                                                      |                                |                               |
|                                                                   |                                                      |                                |                               |
|                                                                   |                                                      |                                |                               |
|                                                                   |                                                      |                                |                               |
|                                                                   |                                                      |                                |                               |
|                                                                   |                                                      |                                |                               |
|                                                                   |                                                      |                                |                               |
|                                                                   |                                                      |                                |                               |
|                                                                   |                                                      |                                |                               |
|                                                                   |                                                      |                                |                               |
| Dere .                                                            |                                                      | A Internet Destanted Mark of   | v<br>                         |
|                                                                   |                                                      | Internet   Protected Mode: Off | 10:34 AM                      |
|                                                                   | <b>7</b>                                             |                                | 10/6/2011                     |

3. After the new link opens, and you choose the registration term, you can being entering the criteria for the courses:

| 🔗 Schedule Planner - Windows Internet Explorer                        | Manufacture in the Annual State of the Annual State of the Annual |                                         |
|-----------------------------------------------------------------------|----------------------------------------------------------------------------------------------------|-----------------------------------------|
| 🕞 🕞 🗢 👔 http://eiu.collegescheduler.com/Home.aspx?Term=Spring%2020    | 12                                                                                                    | - 🖹 47 🗙 🖸 Bing 🔎 -                     |
| 🗙 🚭 Convert 👻 🛃 Select                                                |                                                                                                    |                                         |
| × Google                                                              | ✓ Search • · · More ≫                                                                                                    | 🌙 Sign In 🌂 🗸                           |
| 🖕 Favorites 🛛 🖕 🏧 A little girl's memories stir 🏾 🏀 Suggested Sites 👻 |                                                                                                    |                                         |
| C Schedule Planner                                                    |                                                                                                    | 🔄 🕶 🖾 🤟 📾 👻 Page 🕶 Safety 🕶 Tools 🕶 🔞 🕶 |
|                                                                       |                                                                                                    |                                         |
|                                                                       | Help Vid                                                                                                    | leos - Log Out                          |
|                                                                       | Schedule Planne                                                                                                    | *                                       |
|                                                                       | Deficutie Flamme.                                                                                                    | L .                                     |
|                                                                       | Eastern Illinois University                                                                                                    |                                         |
| Cou                                                                   | urse Status: Open Classes Only 💽 Term: Spring 2012                                                                                                    | -                                       |
| Parts of Te                                                           | rm: All Parts of Term Selected Campus: All Campuses Sele                                                                                                    | acted 💌                                 |
|                                                                       |                                                                                                    |                                         |
| Just p                                                                | ace checkmarks by the courses and breaks you want and click                                                                                                    | the                                     |
|                                                                       | Generate Schedules Duiton                                                                                                    | _                                       |
|                                                                       |                                                                                                    |                                         |
| Courses                                                               | Add Course Breaks                                                                                                    | Add Break                               |
| Click the 'Add Cou                                                    | rse' button to add Click the 'Add Break' button to add tin                                                                                                    | nes during                              |
| Cours                                                                 | the day that you do not wish to take                                                                                                    | classes.                                |
| a to the                                                              |                                                                                                    |                                         |
| Schedules<br>Generate Schedules                                       |                                                                                                    |                                         |
| Cenerale Ochedulea                                                    |                                                                                                    |                                         |
|                                                                       |                                                                                                    |                                         |
|                                                                       |                                                                                                    |                                         |
|                                                                       |                                                                                                    |                                         |
|                                                                       |                                                                                                    |                                         |
|                                                                       |                                                                                                    |                                         |
|                                                                       |                                                                                                    |                                         |
|                                                                       |                                                                                                    |                                         |
|                                                                       |                                                                                                    |                                         |
|                                                                       |                                                                                                    |                                         |
|                                                                       |                                                                                                    | Internet   Protected Mode: Off          |
|                                                                       | 1 100                                                                                                    | 10:35 AM                                |

4. If you, as an advisor, do not have a student tab, you can access the Schedule Planner by utilizing this link: <u>https://www.eiu.edu/apps/scheduleplanner/login.php</u>.